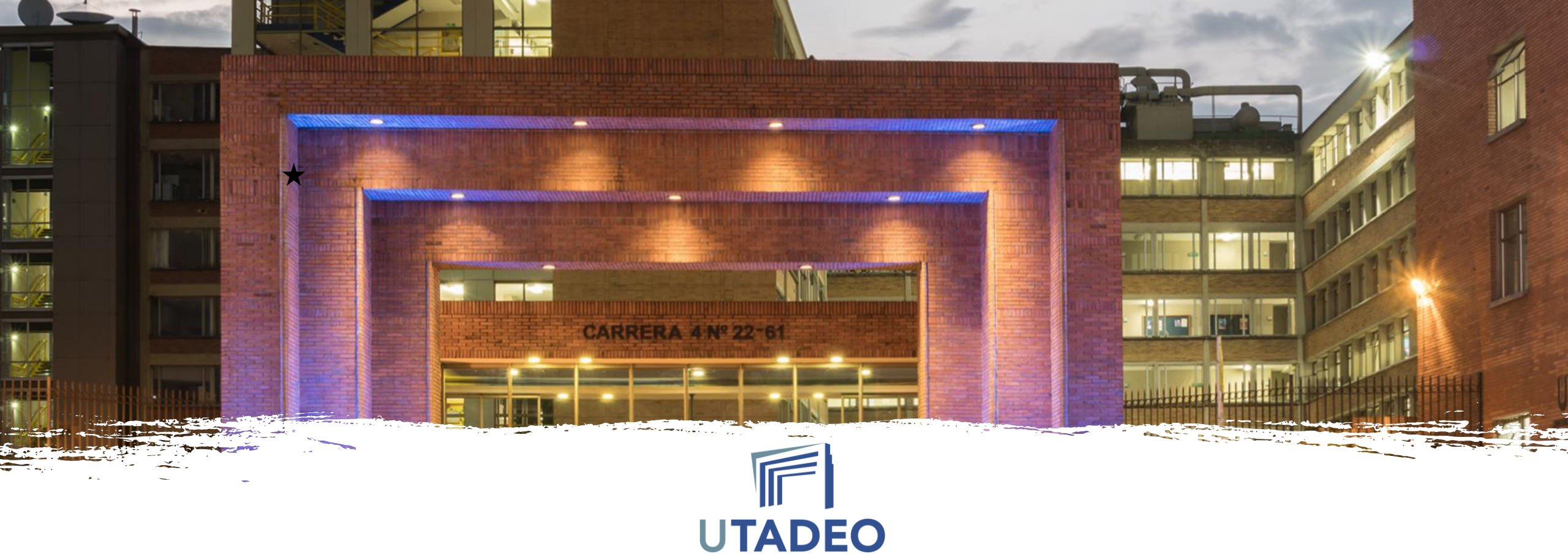

# REGISTRO ACADÉMICO Y GRADOS CERTADEO

UNIVERSIDAD DE BOGOTÁ JORGE TADEO LOZANO

Julio de 2024

1. Ingresar al portal de servicios en línea (copiar y pegar en el navegador):

https://portalsfpro.utadeo.edu.co/certadeo

| Servicio de autenticación OCI                                                                                                    |  |
|----------------------------------------------------------------------------------------------------|--|
| Introduzca su usuario y contraseña OCI   Usuario:   Contraseña:   INICIAR SESIÓN Si desea cambiar o ha olvidado su contraseña, pulse aquí |  |
|                                                                                                    |  |

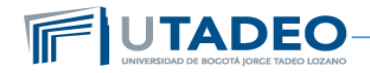

2. Ingresar su usuario y contraseña: diligenciar el usuario de la Utadeo (ejemplo estudiante.apellido) sin el @utadeo y la contraseña que utiliza para acceder al correo electrónico.

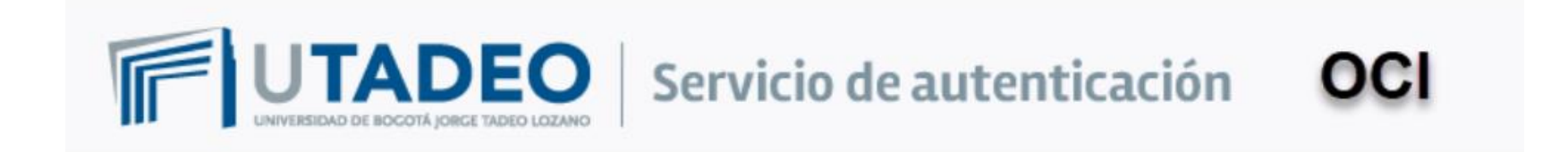

Introduzca su usuario y contraseña OCI

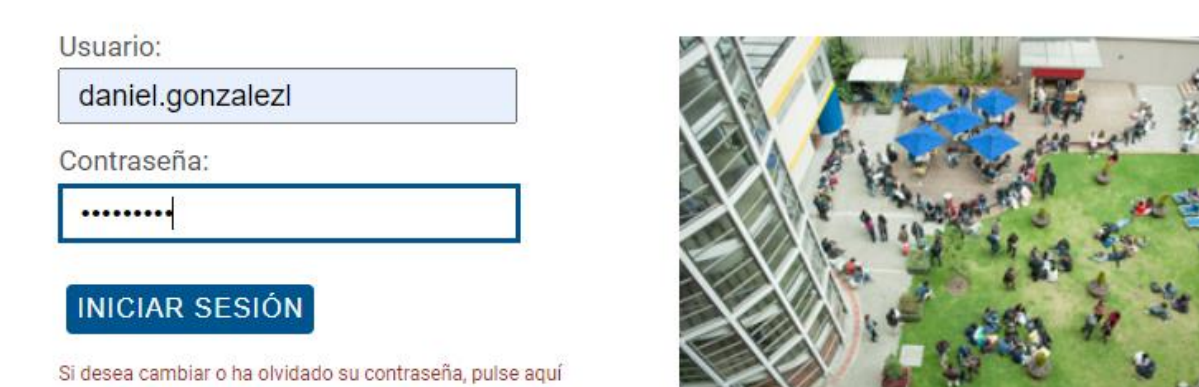

Intervention to Social Joseph Tensor (2019)

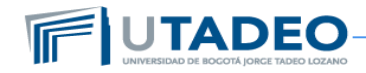

3. Ubicar y seleccionar la opción de "Certificados y constancias"

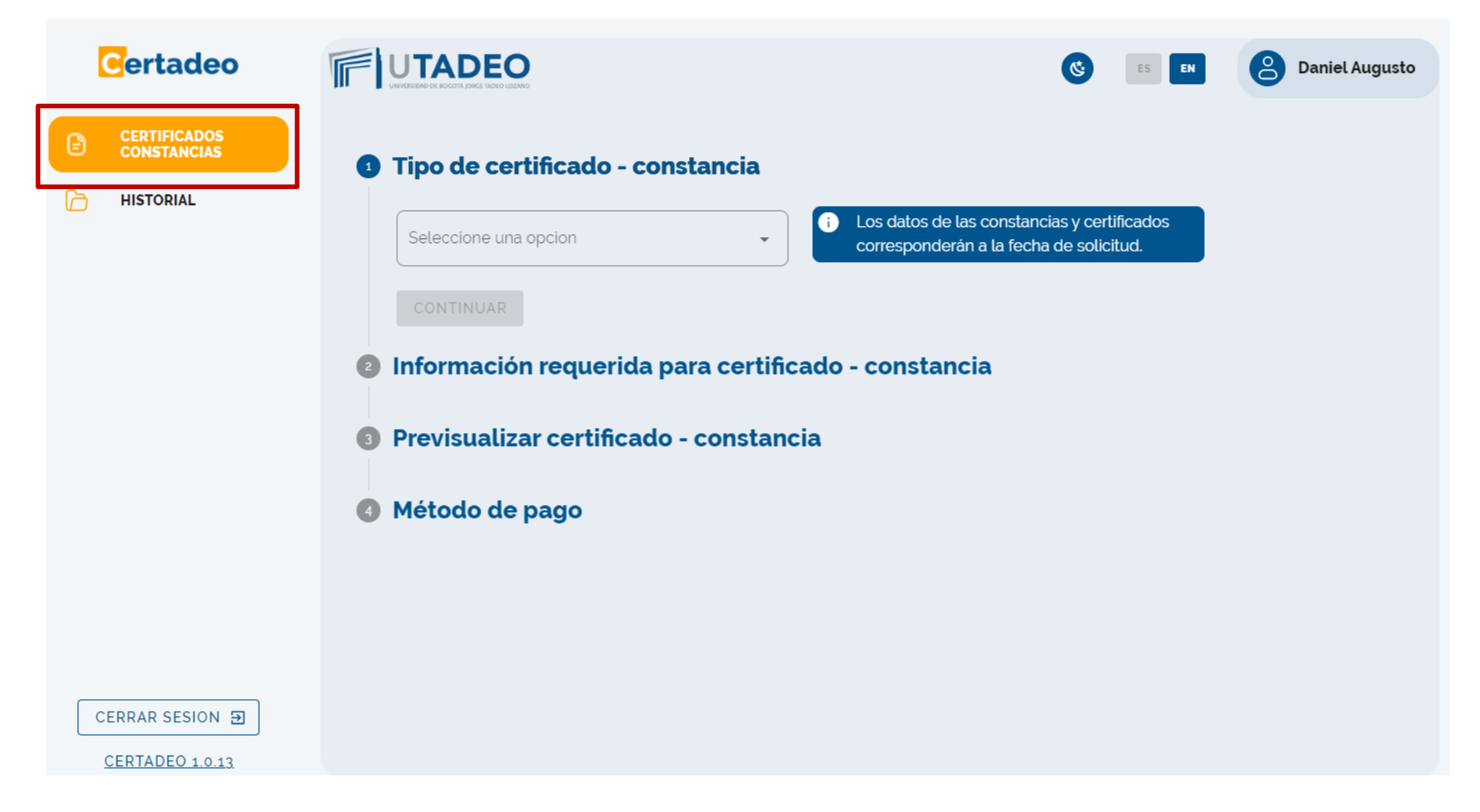

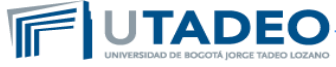

4. En la opción tipo de certificado escoger el que requiera (Notas, si es constancia de estudios seleccionar constancia de matriculado

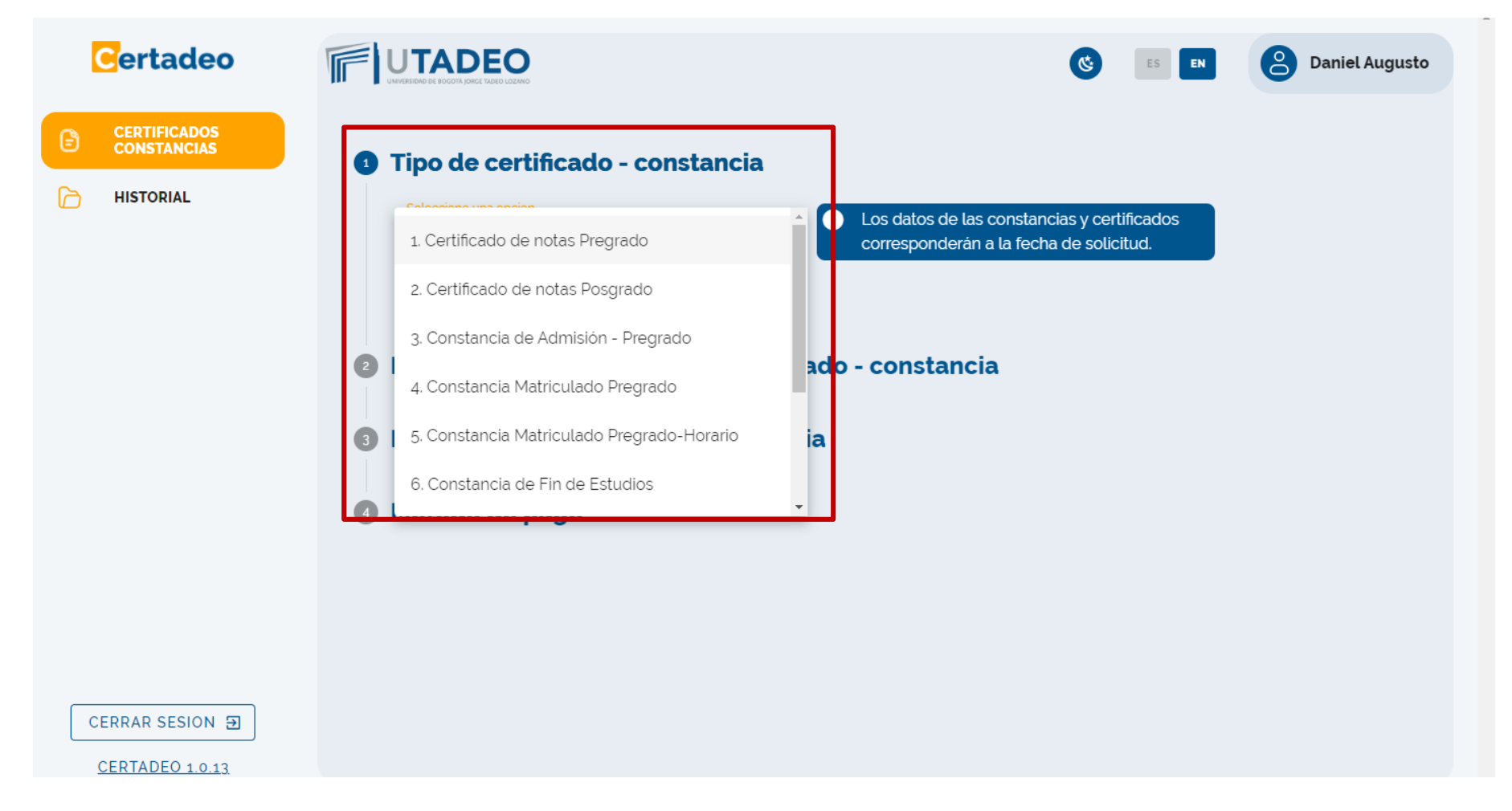

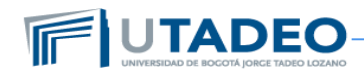

4. En la opción tipo de certificado escoger el que requiera (Notas, si es constancia de estudios seleccionar constancia de matriculado), y hacer clic en continuar

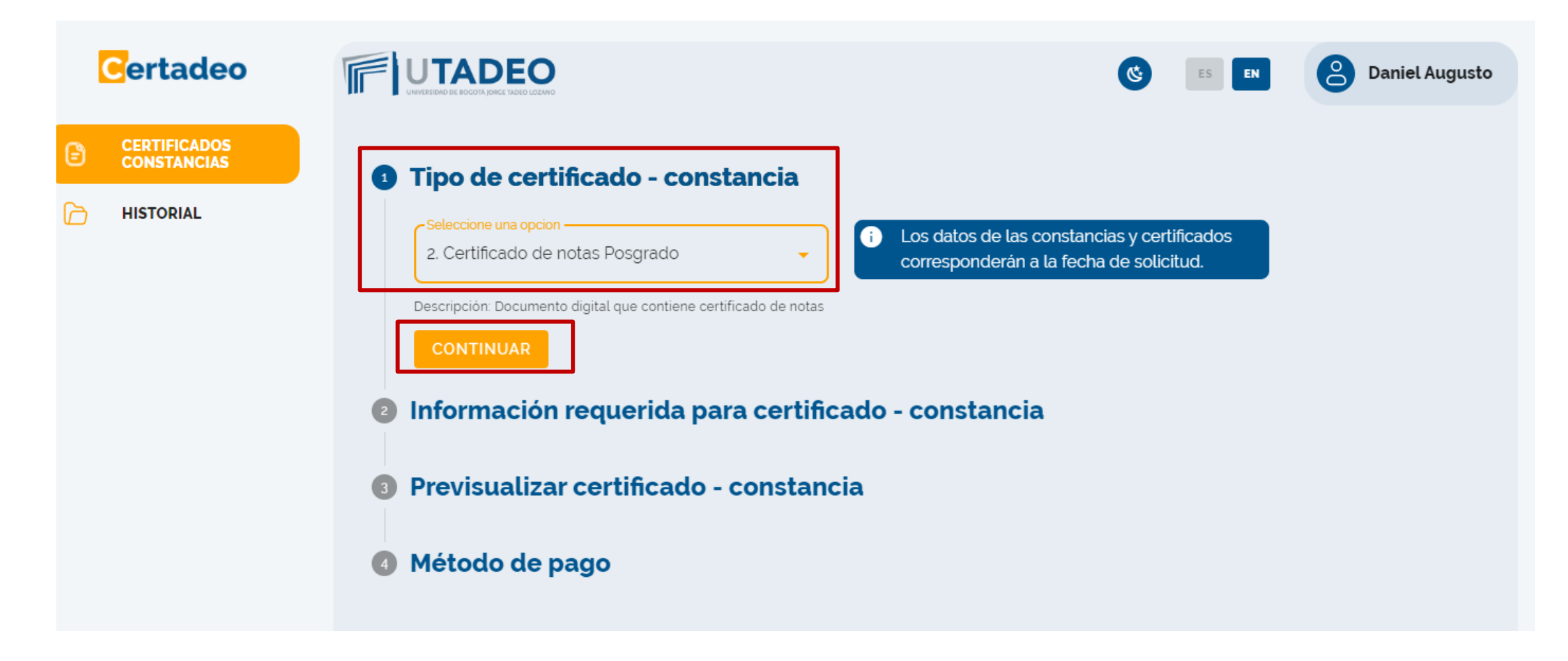

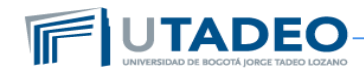

5. Si selecciono certificado de notas completar los campos del paso información requerida (si son notas de toda la carrera seleccionar General, si son notas de un solo periodo seleccionar la opción periodo), hacer clic en pre visualizar

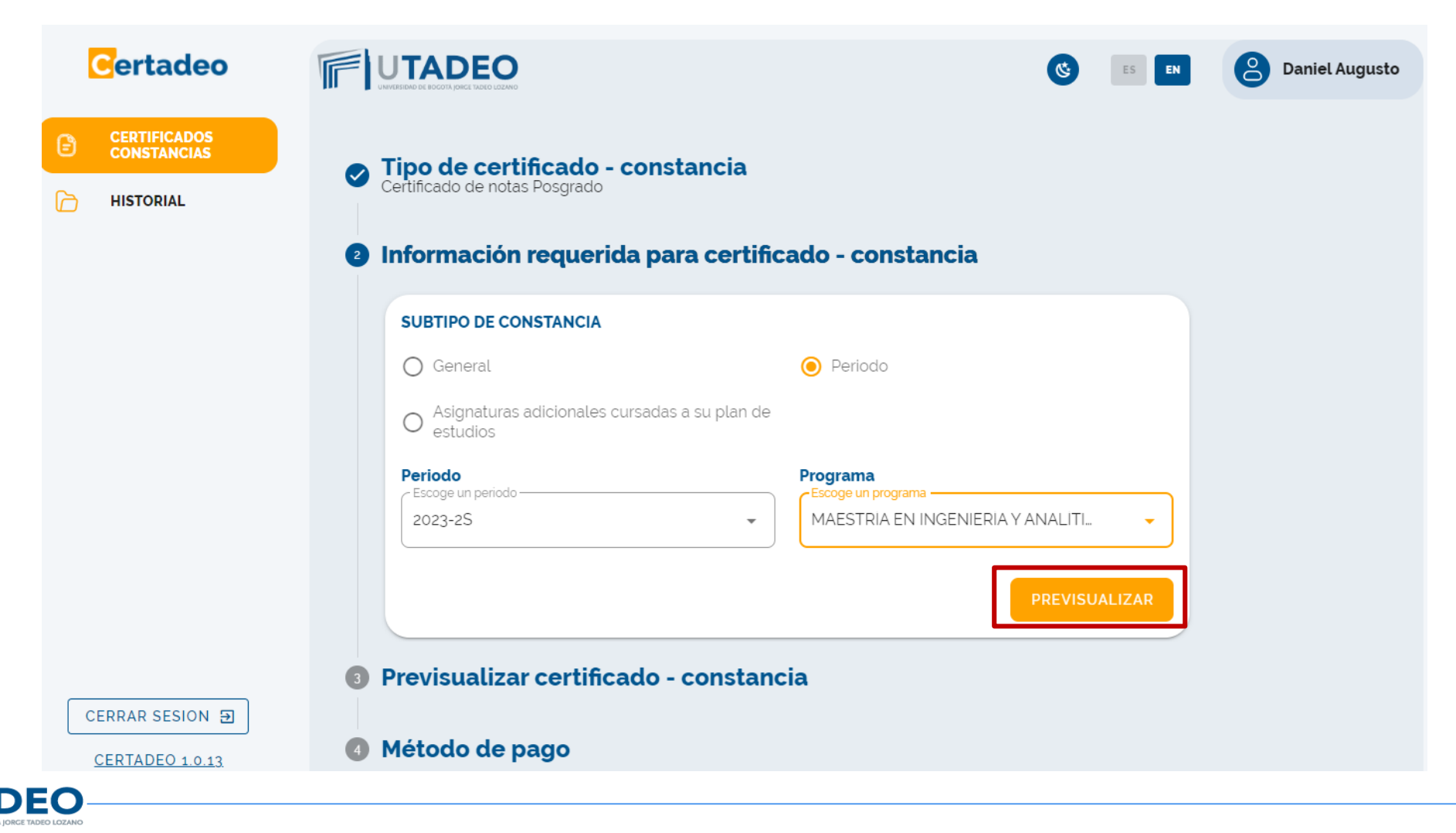

5. Si selecciono constancia matriculado completar los campos del paso información requerida, hacer clic en pre visualizar

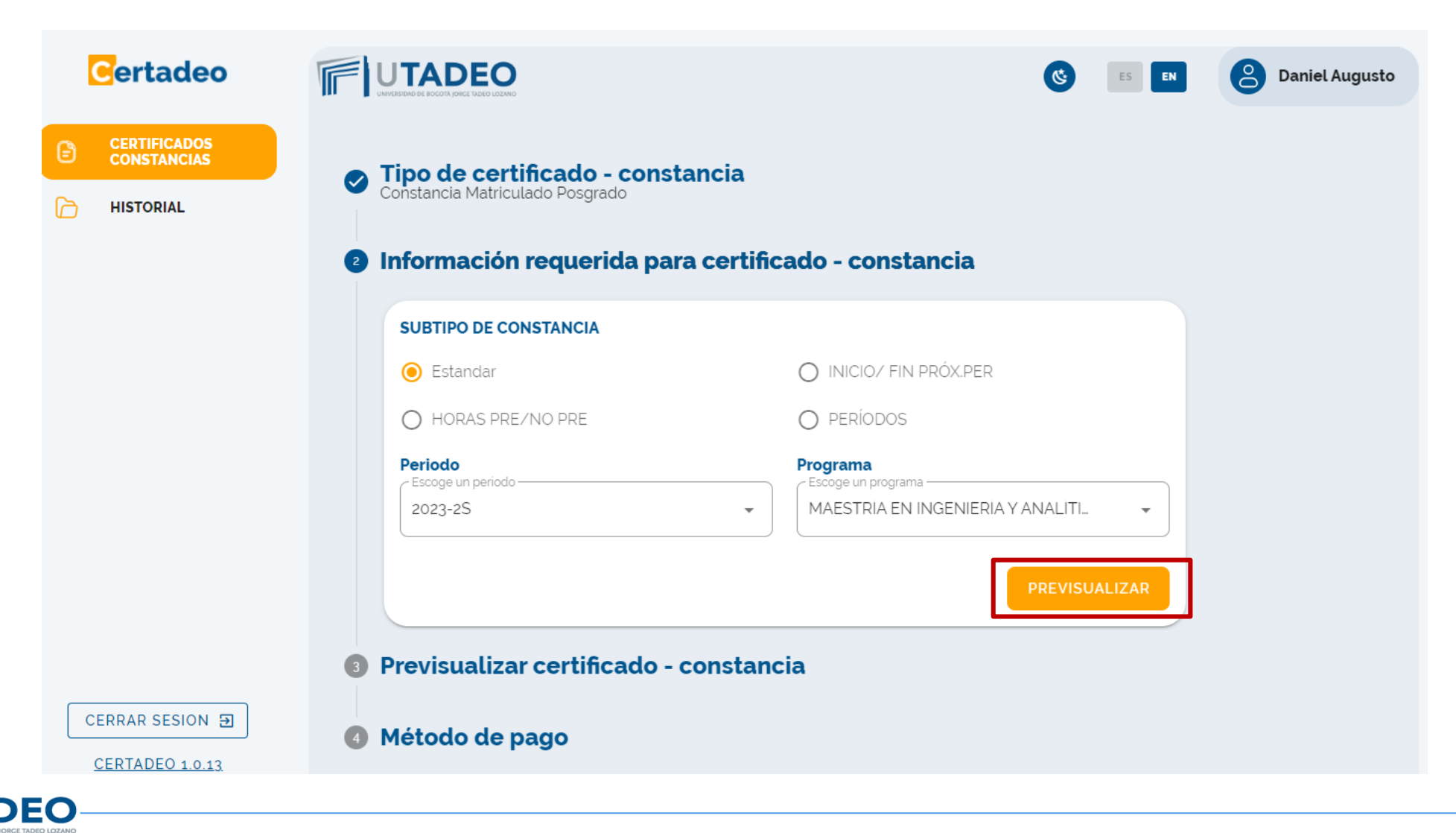

6. Pre visualizar el certificado o constancia, si esta de acuerdo con la información dar clic en continuar

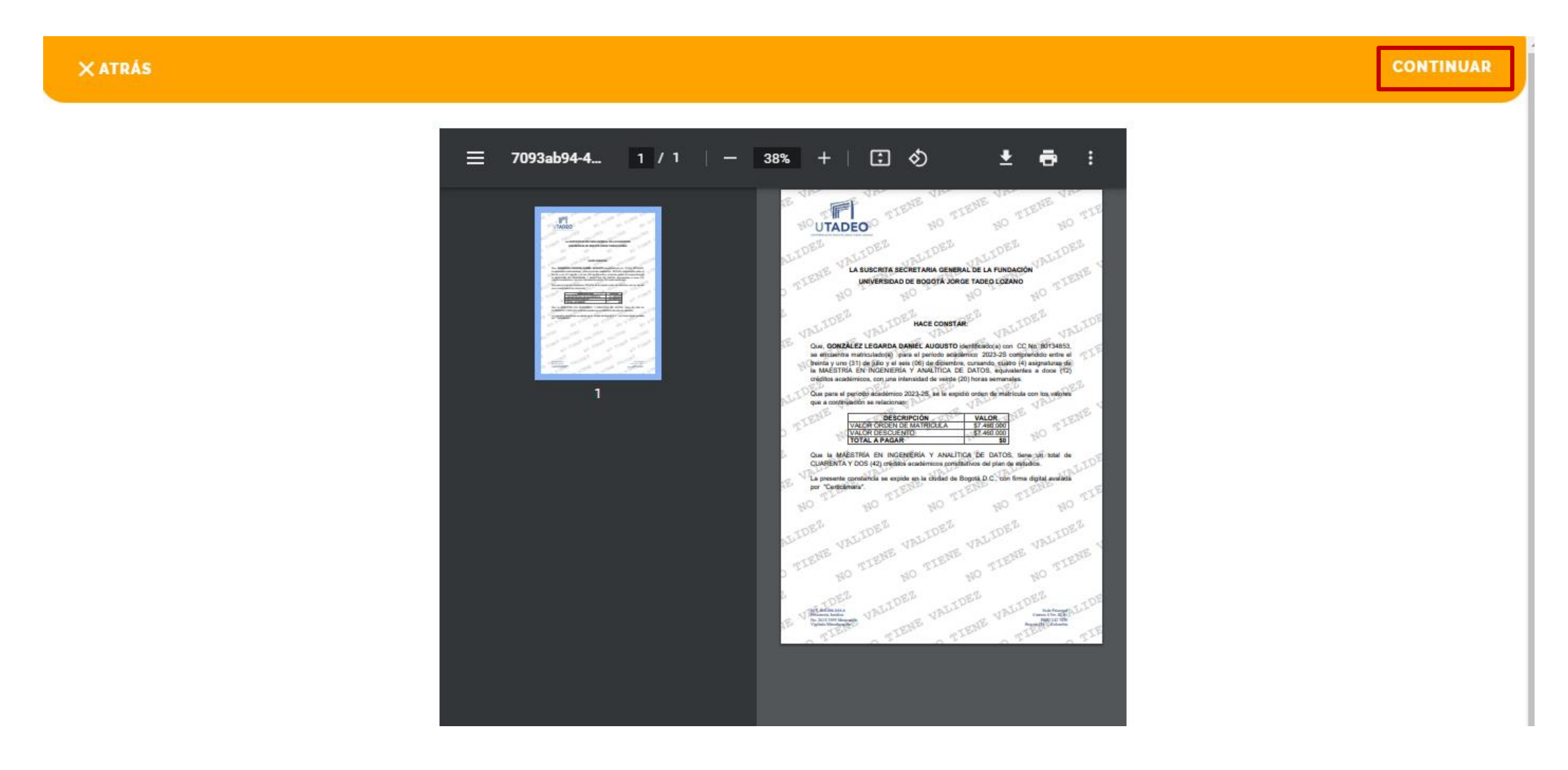

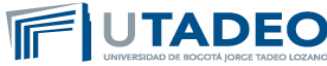

7. Aceptar las condiciones de emisión del certificado o constancia y hacer clic en Aceptar

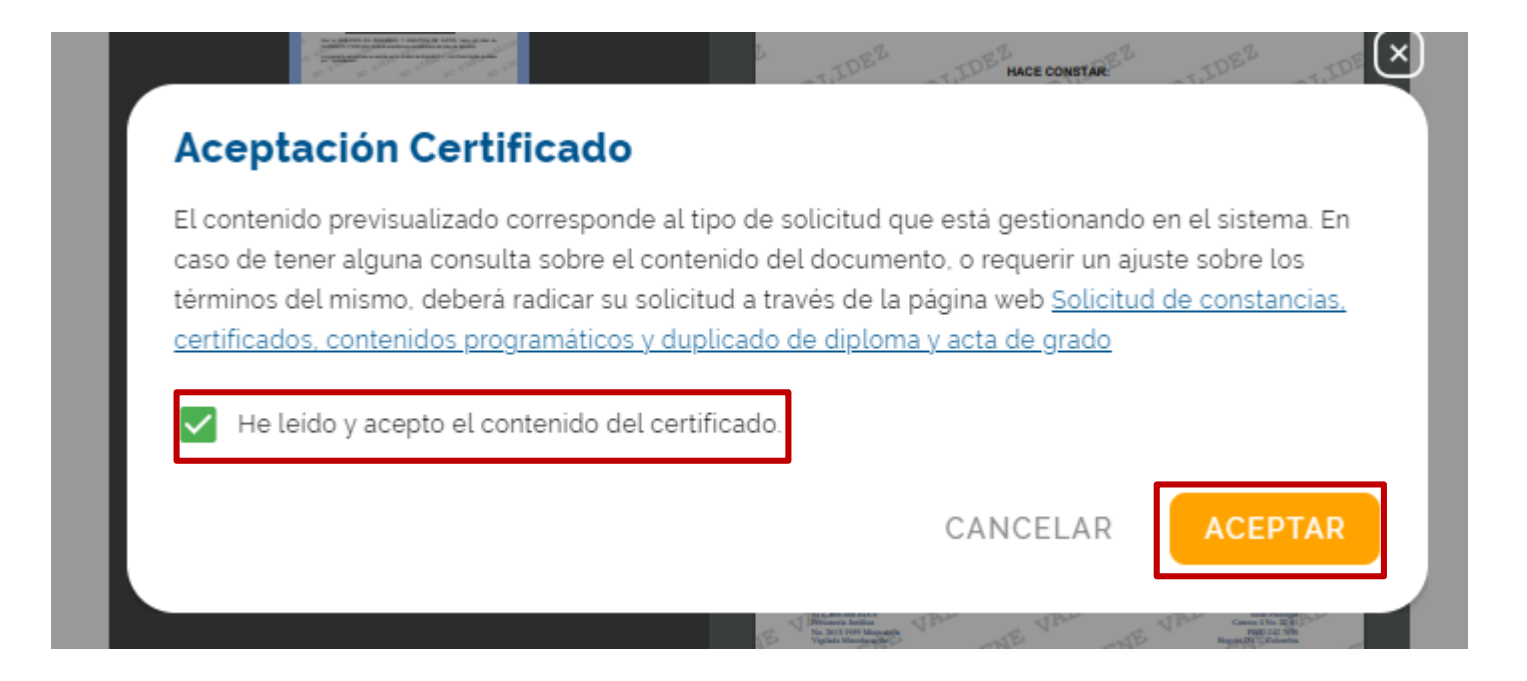

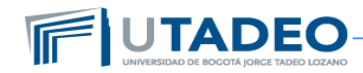

7. Verificar el valor del certificado, seleccionar la opción de pago y hacer clic en continuar Validar la información del recibo y hacer clic en Aceptar

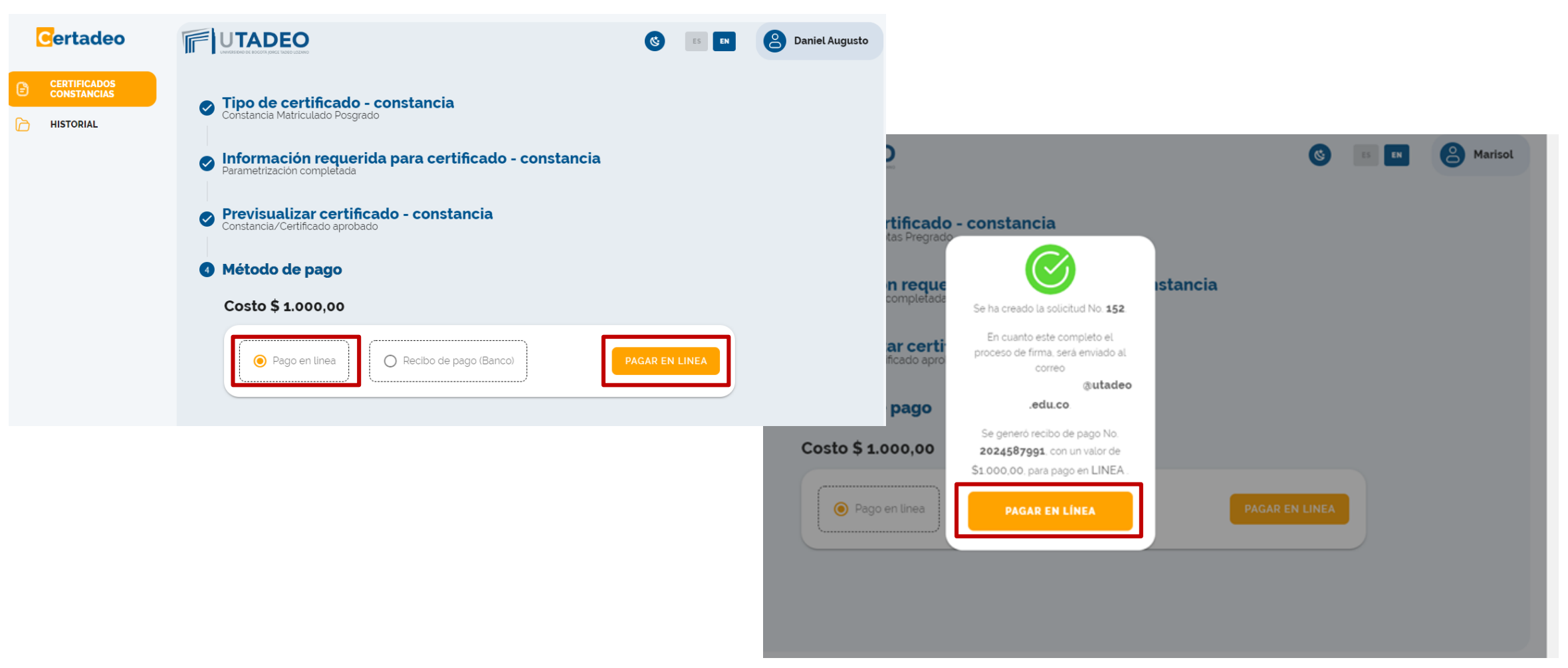

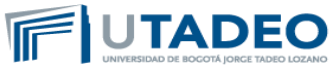

#### 8. Seleccionar el método de pago

| Hola,                                                              |  |
|--------------------------------------------------------------------|--|
| Concepto                                                           |  |
| Grades card Undergraduate/Certificado de<br>notas Pregrado \$1.000 |  |
| 107AL                                                              |  |
|                                                                    |  |
| Método de pago                                                     |  |
|                                                                    |  |
|                                                                    |  |
| Paga car<br>#Bancolombia                                           |  |
| CONTINUAR >                                                        |  |

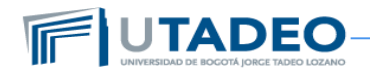

9. Realizar el pago y hacer clic en salir una vez vuelva a la pagina del pago

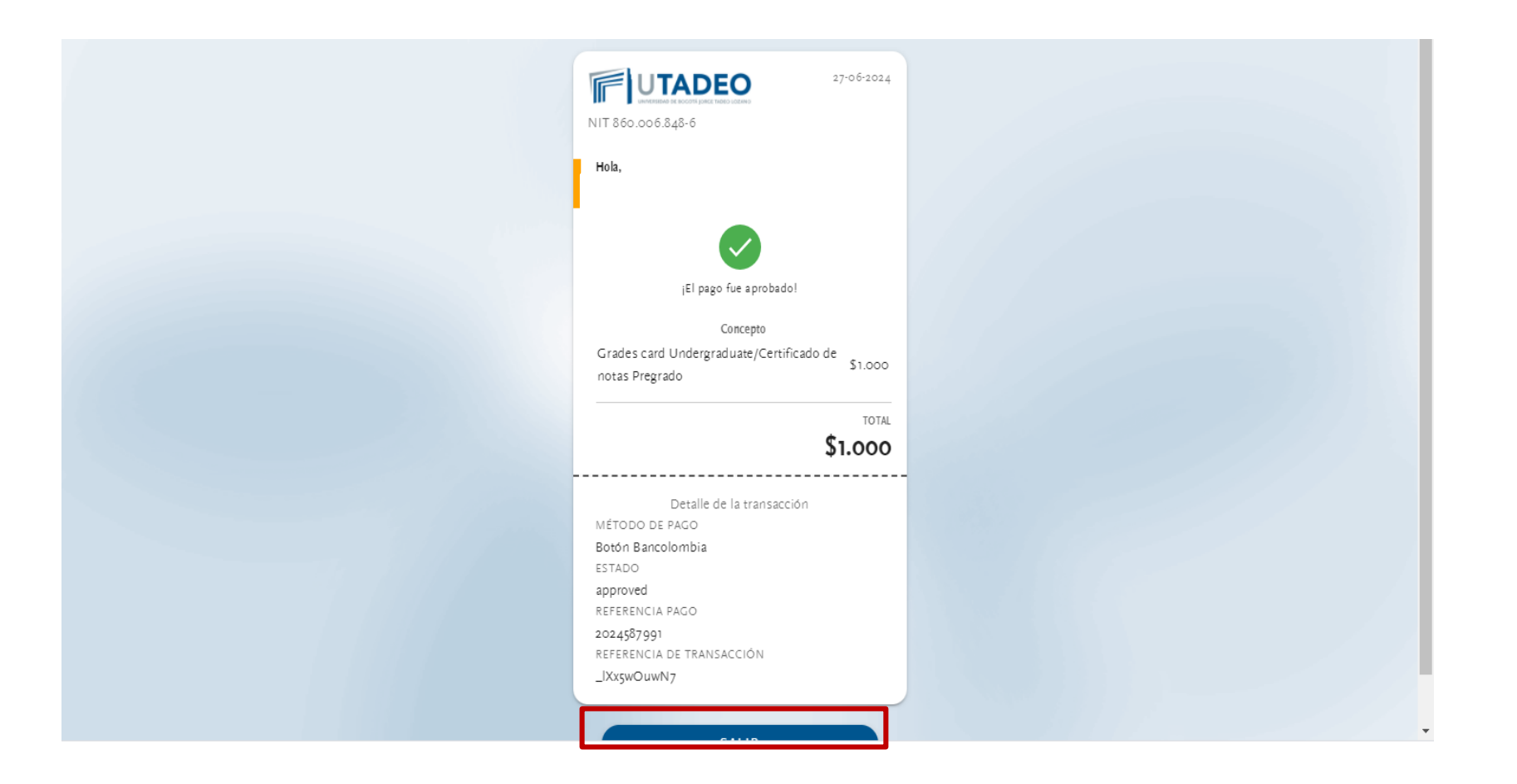

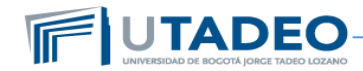

10. En la pagina de Certadeo visualizar los pasos y si lo desea descargar el certificado generado

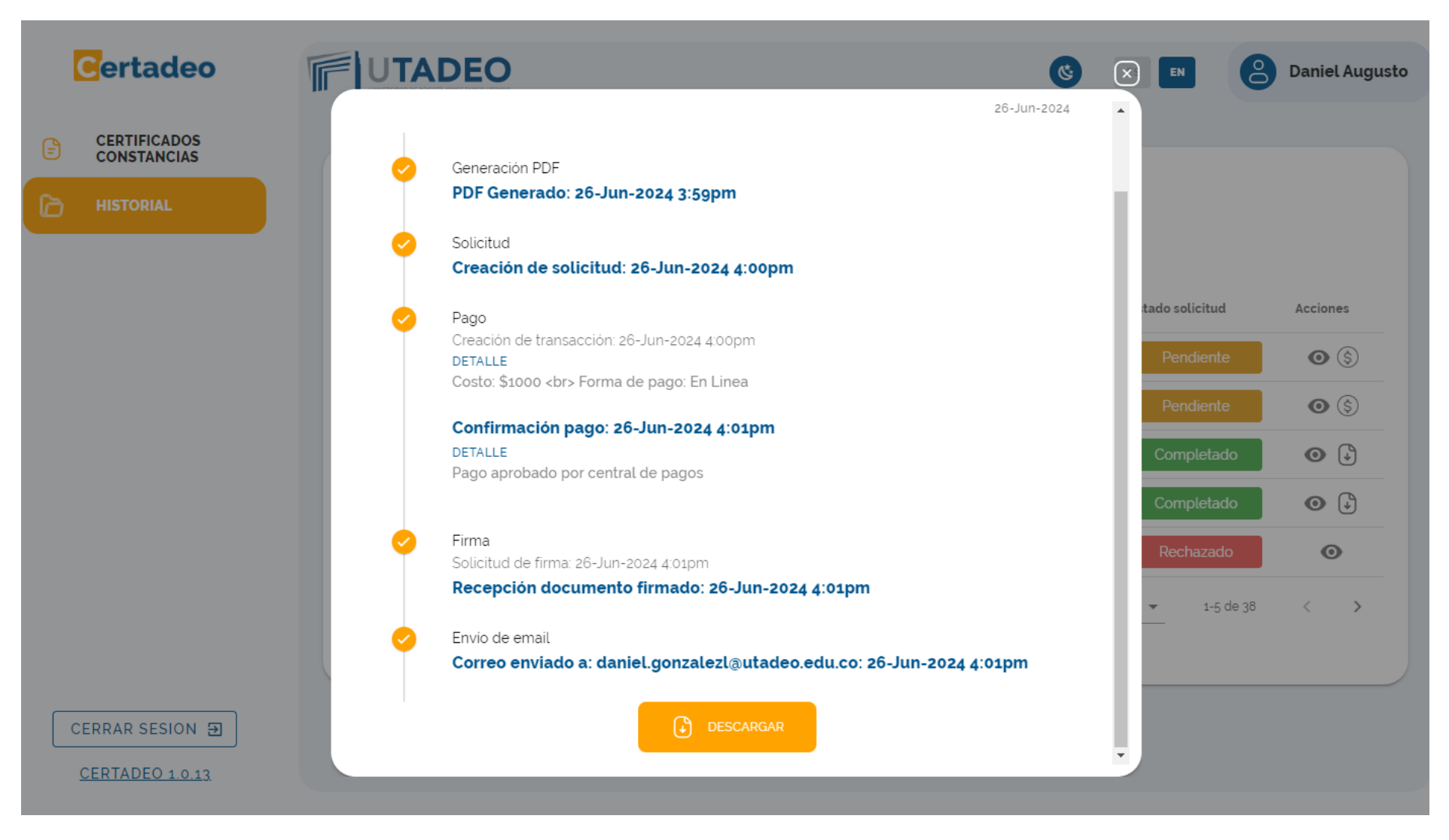

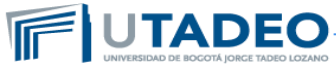

#### 11. Recibir correo con su certificado y descargarlo

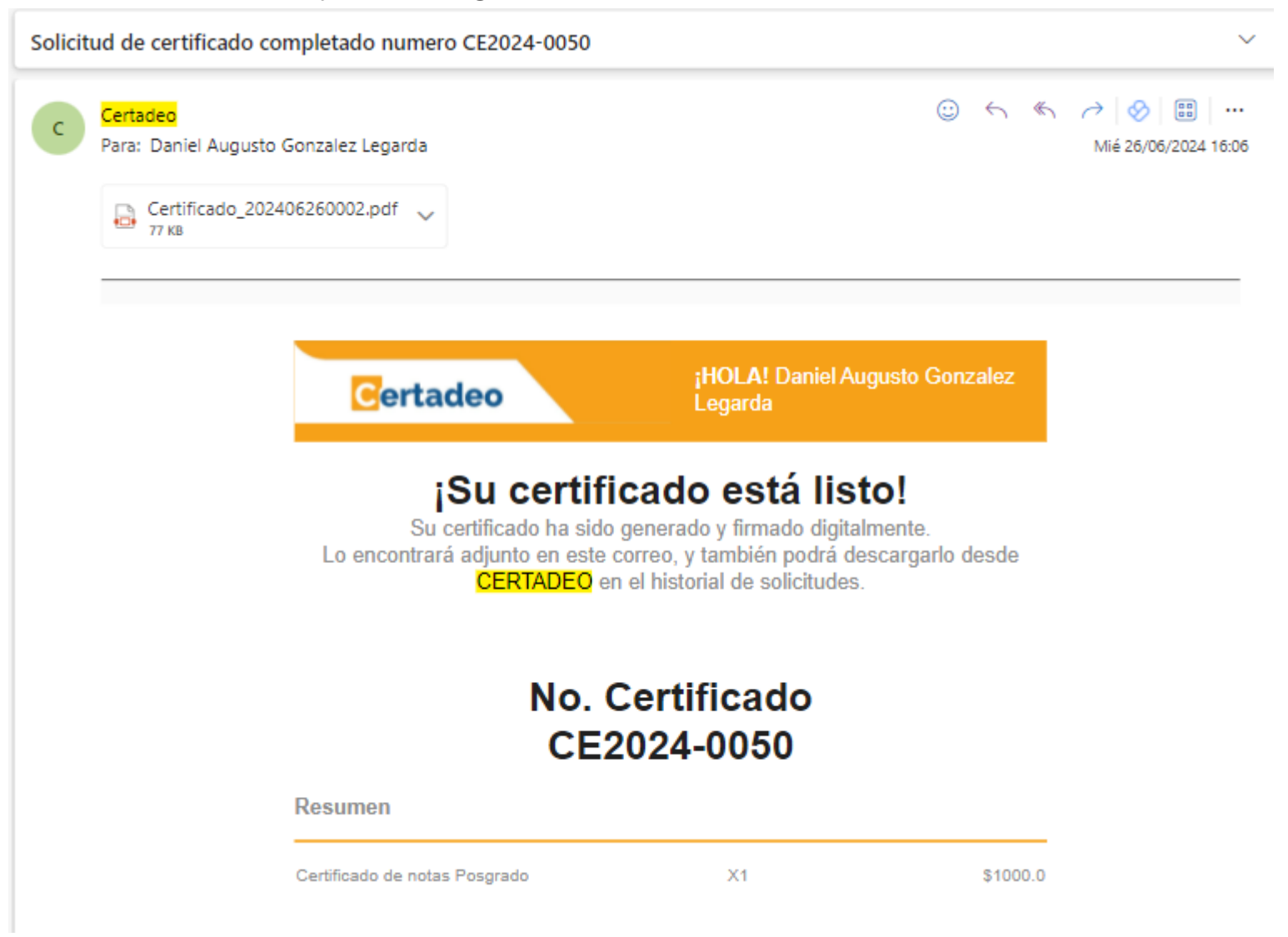

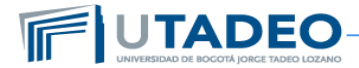